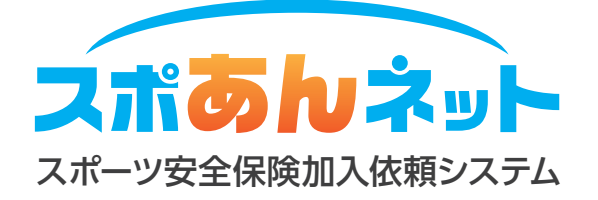

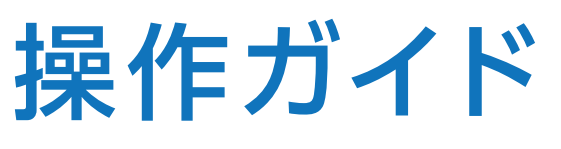

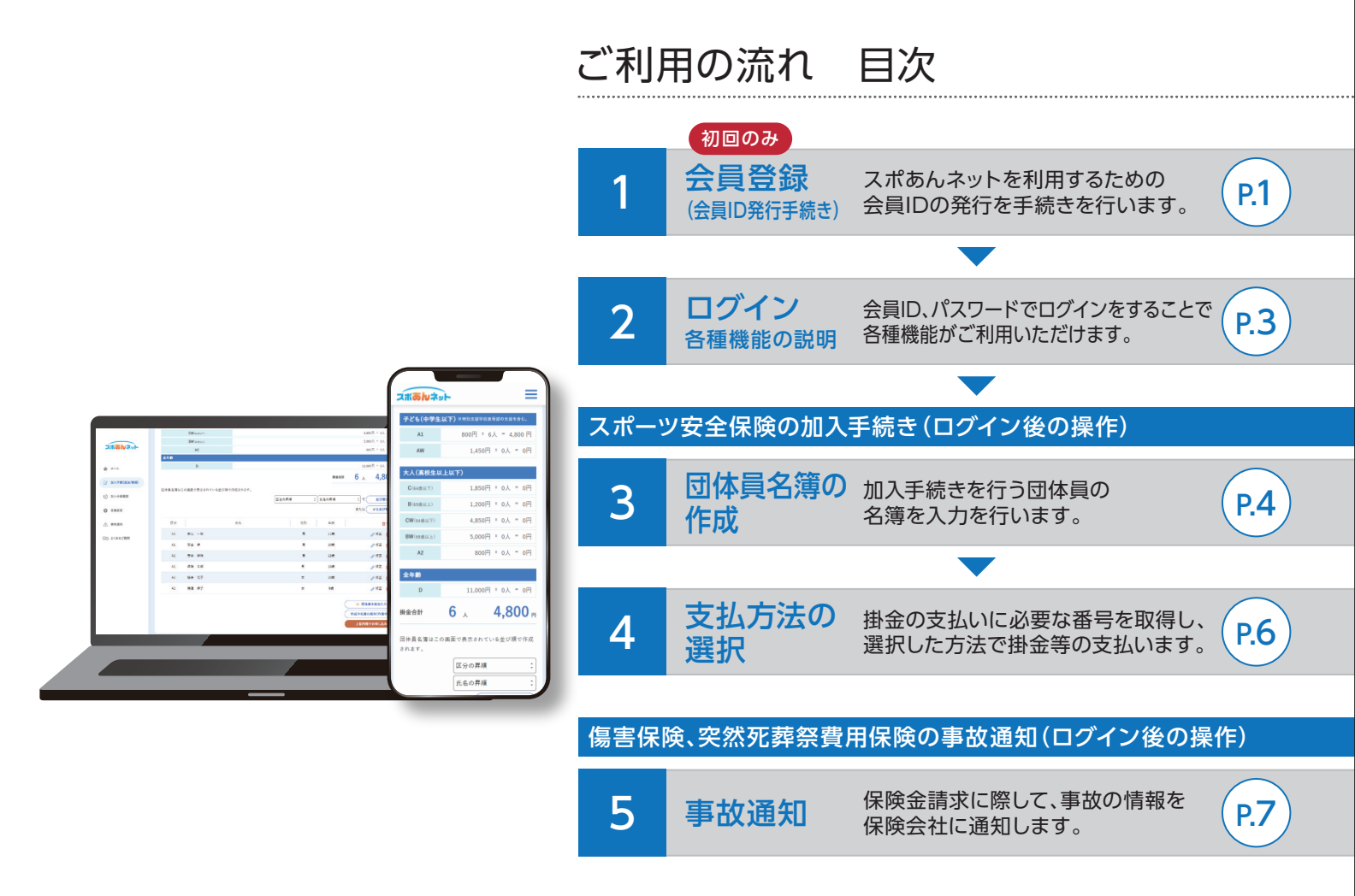

スポあんネットへのアクセス〉 URL https://www.sportsanzen.org/spoannet/

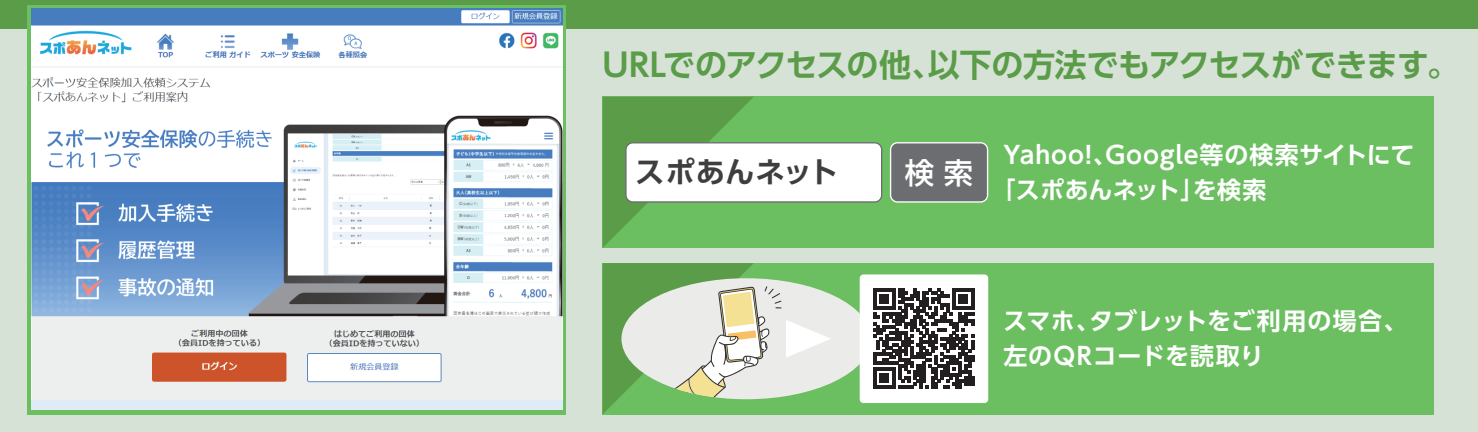

# ✓ 会員登録について

「スポあんネット」にログインいただくための会員IDを発行するための作業です。 これまで加入依頼書を利用してスポーツ安全保険に加入を行っていた団体を含め、 <u>当システムを初めてご利用いただく団体</u>は、会員登録を行い会員IDの発行を受けてください。 既に当システムの会員IDをお持ちの団体は、改めて会員登録を行う必要はありません。

#### ④ 毎年の保険更新時に改めて会員登録を行う必要がありますか?

当システムより発行される会員IDは、当該年度以降も継続してご利用いただけます。改めて会員登録を行う必要はありません。

#### **♀** 加入依頼書で加入をしていた際の会員登録番号を会員IDとして利用できますか?

令和3年度までの加入依頼書右上に付与されていた会員登録番号と、当システムをご利用いただくための会員IDは 異なります。会員登録番号をお持ちの団体でも、初めて当システムをご利用いただく場合には、会員登録を行い会員 IDの発行を受けてください。

#### ④ 毎年役員の交代があります。代表者、事務担当者が交代した場合には再度会員登録が必要ですか?

代表者、事務担当者、団体のメールアドレスに変更が生じた場合には、「各種変更」機能より変更ができます。情報変更を行い、新役員に会員IDおよびパスワードを引継いでいただければ再度会員登録を行う必要はありません。

# ✓会員登録の手順

#### <u>႔</u> 会員登録を行う前に

団体との連絡用メールアドレスの登録が必要となります。メールフィルターをご利用の方は 「@spokyo.jp」からのメールが受信できるよう予め設定をしてください。

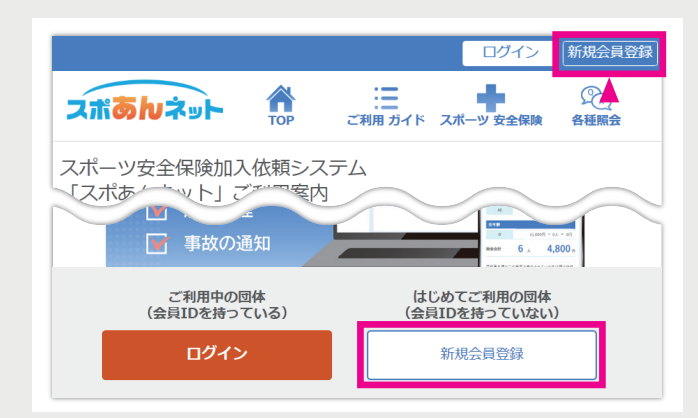

#### 1 新規会員登録画面へアクセス

「スポあんネットご利用案内\*」ページの右上等に 「新規会員登録」ボタンがあります。

※「スポあんネットご利用案内」ページへのアクセス方法は、 当冊子の表紙下部「スポあんネットへのアクセス」を参照

| 🎾 規約等の確認                                                                                     |                                                                   |
|----------------------------------------------------------------------------------------------|-------------------------------------------------------------------|
| 注意事項     ①余音音音がは・・・・は、アマチュアのスポート     □の含音音音がは・・・・・・・     □の合音音が、相当の     のは、相当の     ぎ2条(会員登録) | 5年、文化活動、ボランニーロー手動、地域活動、指導344年を行う4名以上の社会44年間<br>周の、ことなく、この、のことがあり、 |
| 1 今日50日4日533014 日本市地市が平<br>「「上記注意事項,規約に同意します」                                                |                                                                   |

#### 2 注意事項、各種規約の確認、同意

各種規約をご確認のうえ、画面下部にある同意事項に チェックを入れ「次へ」を押します。

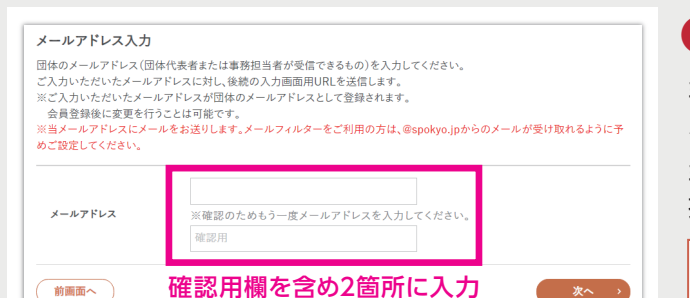

\_\_\_\_\_スポあんネット 新規会員登録手続きのご案内\_\_\_\_\_

新規会員登録の団体情報入力画面の URL をご案内いたします。 以下 URL より団体情報の詳細をご入力のうえ、会員登録を完結させてください。

団体情報入力画面の URL

会員登録完了メール

スポあんタイガース 様

スポーツ安全協会インターネット会員にご登録いただきありがとうございます。

会員登録が完了しましたので、会員IDを送付します。

貴団体の会員 ID: 12345-A1234-01223

https://www.spokyo.jp/view/touroku/TR0601.cfm?key=XXXXXXXXXXXX

当 URL の有効期限は当メールの発信時刻より 24 時間となります。

#### 🕄 メールアドレスの入力

当システムからのメールを受信する団体のメールアドレ スを入力し「次へ」を押します。

当システムをご利用いただく団体の代表者または事務 担当者の個人のメールアドレスでも構いません。

メールフィルターをご利用の方は、「@spokyo.jp」からのメールが受信できるよう予め設定をしてください。

#### 4 メールから団体詳細情報入力画面にアクセス

手順❸で入力されたメールアドレスに「新規会員登録手続きのご案内メール」が届くので、メールに記載の団体 情報入力画面のURLをクリックします。

#### **QA**メールが届かない。

迷惑メールフォルダに届いていないかご確認ください。それでもメールが未着の場合には、以下の原因が 考えられます。ご対処のうえ、再度手順①から実施して ください。

- ・メールフィルターを利用していて、当システムからの メール (@spokyo.jp) が受取れない。
- ・ご入力いただいたメールアドレスが誤っている。

| 山仲石                       |                                                                              | 5      |
|---------------------------|------------------------------------------------------------------------------|--------|
| 団体名(全角) <mark>[必須]</mark> |                                                                              | 団体キャック |
| 団体名カナ(全角カナ)<br>[必須]       | ⑦コンビニエンスストア店頭で発行される領収費の名義について                                                |        |
| 代表者情報                     |                                                                              | 入力     |
| 氏名遵今                      |                                                                              | を確     |
|                           | 確認用欄を含め、2箇所に同じパスワードを入力してください。                                                |        |
| パスワード(半角英数)               | パスワードを可視化する<br>※半角の12文字〜32文字でアルファベット大文字、小文字、数字をそれぞれ1文字<br>以上使用してくけさい。        | 0      |
| [必須]                      | ※アルファベットの大文字「A」小文字「a」は区別されますので、入力にご注意くださ<br>い。<br>※ここで設定したパスワードは厳重に保管してください。 | パス     |
|                           | 確認用 ( パスワードを可視化する                                                            | また     |
|                           | 卒業した学校はどこですか? こ                                                              | [@]    |
| 秘密の質問(全角)[必               | 答え                                                                           | これ     |
| 創                         |                                                                              |        |

#### 団体の詳細情報を入力

団体名、代表者情報、当システムにログインするための パスワードなどを入力します。

#### **9**A 入力が完了しても次画面に遷移しない。

入力内容に不備がある可能性があります。各入力項目 を確認し、赤字でエラーメッセージが表示されている 箇所を修正してください。

#### **Q**A パスワード入力でエラーが表示される。

パスワードは12文字以上必要です。 また、アルファベットの大文字と小文字、数字の3種を 混在させる必要があります。 「@」、「-」、スペースなどの記号は利用できません。 これらを確認のうえ、2箇所に同一の文字を正しく入 力してください。

6 入力内容の確認・決定

#### ✓ メールで会員ID受信(会員登録の完了)

会員登録完了メールにて会員IDが通知されます。 メールをご確認ください。

会員IDおよび手順6で設定をしたパスワードは、当システムをご利用いただく際に必要となります。 お忘れにならないようご注意ください。

# 2 ログイン 各種機能の説明

#### 会員IDおよびパスワードでログインを行うことで、当システムの各種機能がご利用いただけます。

## 🖊 ログインの手順

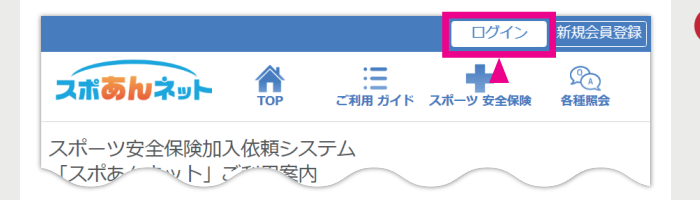

# 会員ID、パスワード入力 会員ID(半角実数) ・ ・ ・ ・ ・ ・ ・ ・ ・ ・ ・ ・ ・ ・ ・ ・ ・ ・ ・ ・ ・ ・ ・ ・ ・ ・ ・ ・ ・ ・ ・ ・ ・ ・ ・ ・ ・ ・ ・ ・ ・ ・ ・ ・ ・ ・ ・ ・ ・ ・ ・ ・ ・ ・ ・ ・ ・ ・ ・ ・ ・ ・ ・ ・ ・ ・ ・ ・ ・ ・ ・ ・ ・ ・ ・ ・ ・ ・ ・ ・ ・ ・ ・ ・ ・ ・ ・ ・ ・ ・ ・ ・ ・ ・ ・ ・ ・ ・ ・ ・ ・ ・ ・ ・ ・ ・ ・ ・ ・ ・ ・ ・ ・ ・ ・<

#### 1 ログイン画面へアクセス

「スポあんネットご利用案内\*」ページの右上等に「ログ イン」ボタンがあります。

※「スポあんネットご利用案内」ページへのアクセス方法は、 当冊子の表紙下部「スポあんネットへのアクセス」を参照

#### 2 会員ID、パスワードを入力してログイン

会員登録時にメールで発行された会員ID、会員登録時に 設定を行ったパスワードを入力し、ログインを行います。

#### QA 会員IDまたはパスワードが違うと表示され、ログインができない。

入力された会員IDまたはパスワードのいずれか、または両方が違っています。アルファベットの大文字、小文字は区別されますので、誤りなく入力してください。

万が一会員IDまたはパスワードを忘れてしまった場合には、ログイン画面の「会員IDをお忘れの方はこちら」または「パスワードをお忘れの方はこちら」から対処してください。

# 各メニューと機能の説明

ログインが完了するとホーム画面が表示され、メニューより各機能をご利用いただけます。

| )<br>スポ <mark>あい</mark> ネット                                                                                    | <b>団体名:スポあんタイガース</b><br>前回ログイン時間:2020/01/01 08:51     |              |   | スポあんネット                                  | スポあルネット                                    |
|----------------------------------------------------------------------------------------------------|-------------------------------------------------------|--------------|---|------------------------------------------|--------------------------------------------|
| الله المعالم المعالم المعالم المعالم المعالم المعالم المعالم المعالم المعالم المعالم المعالم المعالم المعالم ا | ☆ ホーム                                                 |              |   | ☆ ホーム                                    | 団体名:スポあんタイガース<br>前回ログイン時間:2023/03/01 08:51 |
| <ul> <li>加入手続(新規/追加)</li> <li>パマ) 加入手続履歴</li> </ul>                                                            | スポーツ安全協会からのお知られ<br>2023/03/18 要確認<br>作成中の名簿があります。加入手続 | きを完了させてください。 |   | スポーツ安全協会からのお知らせ<br>2023/03/18 <b>夏靖認</b> | الله الم                                   |
| ☆ 各種変更                                                                                                    | Web加入手続き状況                                            |              |   | 作成中の名簿があります。加入手続きを売了させてくだ<br>さい。         | 🔄 加入手続(新規/追加)                              |
| ▲ 事故通知                                                                                                    |                                                       | 2021年度       |   |                                          | (へ) 加入手続履歴                                 |
| ふ」 保険について                                                                                                    | 未納                                                    | 0 #          |   | Web加入手続き状況                               | Ŭ                                          |
| -                                                                                                    | 入金済み                                                  | 0#           | / | 2022年度 2023年度                            | 🏠 各種変更                                     |
| (9点)よくあるご質問                                                                                                    | 期限切れ                                                  | 0 *          |   |                                          |                                            |
|                                                                                                    | 取消済                                                   | 0 #          |   | 未約 0 件 0 件                               | ▲ 小小小小小小小小小小小小小小小小小小小小小小小小小小小小小小小小小小小小     |

| スポーツ安全保険の加入手続きが行えます。<br>年度の新規、追加の区別なく、こちらからお進みください。            |
|----------------------------------------------------------------|
| 請求書・領収書の印刷(PC限定)、加入者氏名の訂正申請等、<br>加入手続き済みの申込みに関する操作、履歴の確認が行えます。 |
| 代表者・事務担当者、団体名、パスワード、メールアドレスの変更等が行えます。                          |
| 傷害保険、突然死葬祭費用保険の事故通知が行えます。                                      |
|                                                                |

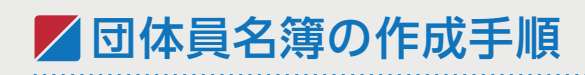

前ページ[2ログイン]を行ってからの継続手順です。

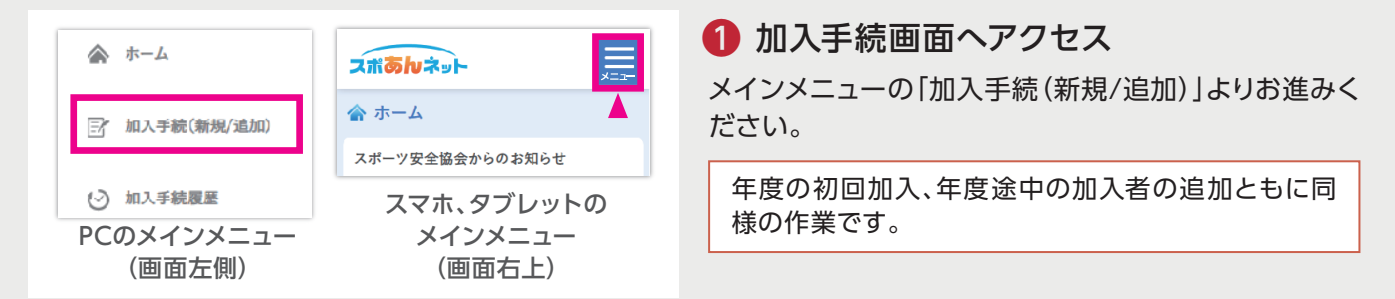

#### 2 加入時期等により以下の画面が表示されることがあります。

| 加入年度                                                                                                    | 保険期間                                                                                                    |                                                                                                    |
|----------------------------------------------------------------------------------------------------|----------------------------------------------------------------------------------------------------|----------------------------------------------------------------------------------------------------|
| 2023年度<br>(新年度)<br>2022年度                                                                                                    | 2023年4月1日午前0時から2024年3月31日午後12時まで<br>2023年4月1日午前0時以降に掛金を払込む場合は、払込日の翌日午前0時から補償が開始されます。<br>2023年3月31日午後12時まで                                        | 加入年度選択画面<br>加入手続きを行う保険の年度をご選択ください。                                                                                                    |
| <ol> <li>1.年齢構成<br/>(何1)学宣野球チー、<br/>する場合は、「<br/>(何2)学宣野球の地<br/>する場合は、「<br/>さい。</li> <li>2.団体区分<br/>(⑦団体区分の詳し、)</li> <li>3.団体区分の詳し、</li> </ol> | ムが指導者、児童、保護者を加入<br>振ね中学生以下<br>区連盟が、公認署利員のみを加入<br>振ね高校生以上」を選択してくだ<br>・<br>数明はこちら<br>-<br>-<br>-<br>-<br>-<br>-<br>-<br>-<br>-<br>-<br>-<br>-<br>- | 団体属性の選択(統計情報)画面<br>統計情報(団体属性、活動内容)をご選択ください。<br>当選択は統計のために取得しているもので、スポーツ<br>安全保険の補償に影響を与えるものではありません。<br>最も当てはまるもの(当てはまるものがない場合には<br>「その他」)をご選択ください。 |
| 加入人数<br>200名未満<br>200名以上                                                                                                    |                                                                                                    | 初回加入人数の選択画面<br>初回の加入人数が200名未満または以上かをご選<br>択ください。                                                                                                   |

#### 当ガイドでは、初回加入人数「200名未満」を選択された場合の「通常の加入手続き」をご案内します。

| <b>名簿作成方法選択</b><br>名簿作成方法を選択してください。                           | 3 団体員名簿 作成方法の選択                                                                                     |
|---------------------------------------------------------------|----------------------------------------------------------------------------------------------------|
| 画面上で名簿入力           Excelの名簿を貼付け         ③ エクセルでの名簿作成方法の説明はこちら | ・・・・・・・・・・・・・・・・・・・・・・・・・・・・・                                                                       |
| 前年度名簿を利用                                                      | Excelの         指定の形式で作成されたExcelの           名簿を貼付け         名簿を貼付けて登録する方法           ※PCでアクセスした場合のみの機能 |
|                                                               | 前年度のスポあんネット加入者<br>前年度名簿を<br>利用<br>総前年度、加入依頼書で加入の場合<br>は利用できません。                                     |

当ガイドでは、初回加入人数「画面上で名簿入力」での名簿作成方法をご案内します。

| 区分    | 補償される団体                | 舌動     | 年額掛金<br>1名あたり | 操    | ſ/F  |
|-------|------------------------|--------|---------------|------|------|
| A1    | スポーツ活動<br>文化活動・ボランティア活 | 動·地域活動 | 800円          | 補償内容 | 名簿作成 |
| AW    | 上記団体活動に加え、個人           | し活動も対象 | 1,450円        | 補償内容 | 名簿作成 |
| 大(高校: | 生以上)                   |        |               |      |      |
| 区分    | 補償される団体                | 舌動     | 年額掛金<br>1名あたり | 操    | 作    |
| С     | スポーツ活動(指導・審<br>判を含む)   | 64歳以下  | 1,850円        | 補償内容 | 名簿作成 |

| _  |        |      |         |  |
|----|--------|------|---------|--|
| 4) | 入力を行う加 | 入区分の | 「名簿作成」へ |  |

加入区分表より、入力を行う加入区分の「名簿作成」ボ タンを押します。

名簿の入力は加入区分ごとに行います。 団体員により加入区分が異なる場合、いずれかの加入 区分を先に入力し、手順⊖にて「他の加入区分を入 力」にお進みください。

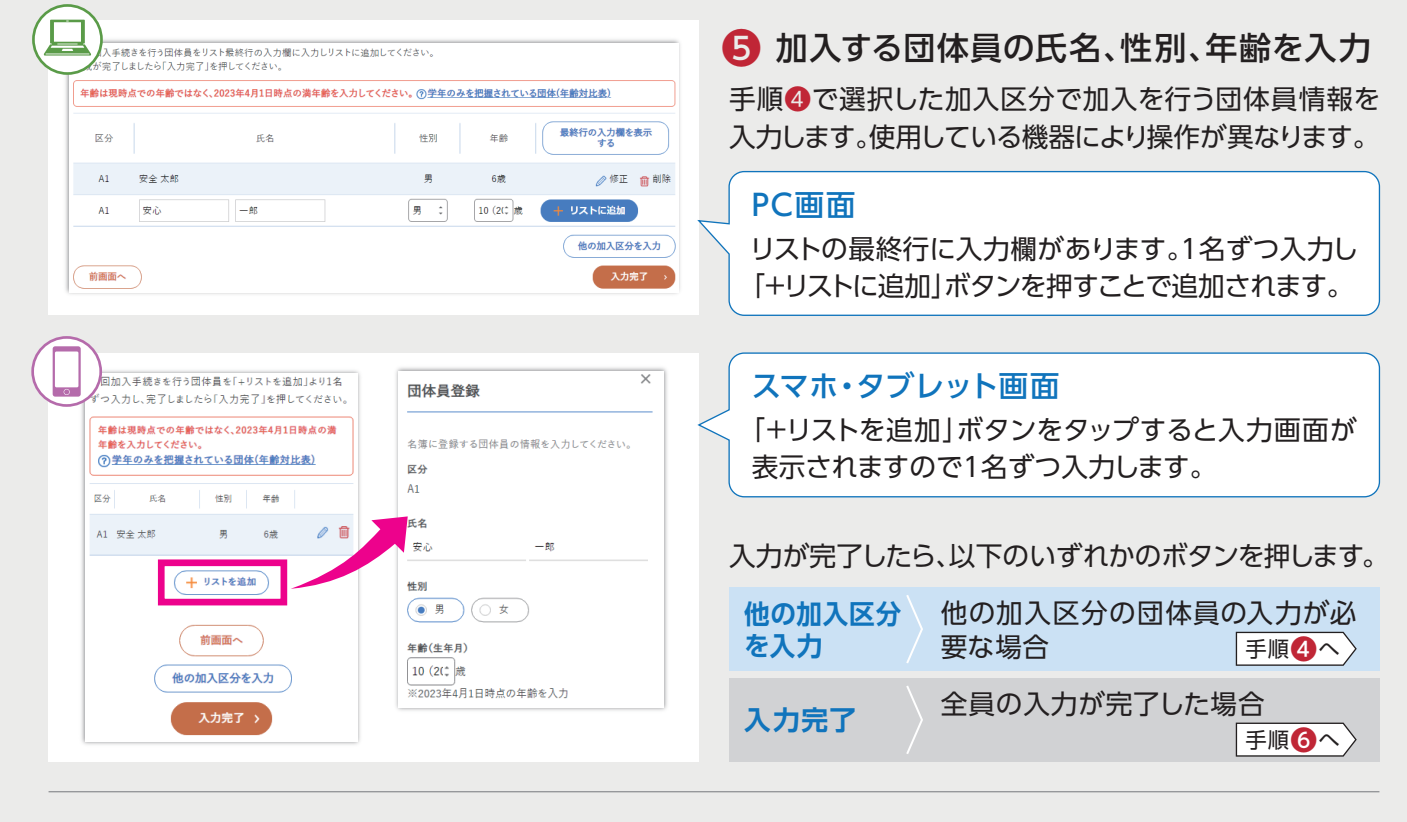

| A1                |   |     | 800円 x 4人 =         | 3,200円    |
|-------------------|---|-----|---------------------|-----------|
| AW                |   |     | 1,450円 x 0人         | = 0円      |
| 大(高校生以上)          |   |     |                     |           |
| C(64 症以下)         |   |     | 1,850円 x 0人         | = 0円      |
| <b>CW</b> (64版以下) |   |     | 4,850円 x 0人         | = 0円      |
| B(65版以上)          |   |     | 1,200円 x 0人         | = 0円      |
| <b>BW</b> (65歲以上) |   |     | 5,000円 x 0人         | = 0円      |
| APp               |   | mk  | 800円                | U         |
| A1 安心 一郎          | 男 | 10歳 | ⊘修正                 | 前前        |
| A1 保険 二郎          | 男 | 9歳  | ⊘修正                 | 前間        |
| A1 補償 厚夫          | 男 | 8歳  | ⊘修正                 | 前前        |
|                   |   | 作成  | ▶ 団体員を追加入中名簿の保存(作業) | 力<br>:中断) |

### 6 入力内容の確認、追加入力/申込み

加入区分の人数内訳、入力された団体員情報が表示され ますので、誤りがないかご確認ください。 ご確認後、以下のいずれかのボタンを押します。

| 団体員を<br>追加入力   | 更に団体員を追加入力します。<br>前ページ手順 <b>3</b> へ                      |
|----------------|----------------------------------------------------------|
| 作業中名簿<br>の保存   | 加入手続きを完了せず、一旦名簿を<br>保存して終了します。<br>次回、当画面から継続操作ができ<br>ます。 |
| 上記内容で<br>お申し込み | 名簿の作成、編集作業を完了し、支<br>払方法の選択に進みます。 P.6 へ                   |

▶ 支払方法の選択手順

前ページ「3団体員名簿の作成」手順〇にて「上記内容でお申し込み」を押してからの継続手順です。

| ルでもお送りさせてい          | ただきます。      |                              |                                          |        |  |
|---------------------|-------------|------------------------------|------------------------------------------|--------|--|
| 制度概要·注意喚起f          | 青報のご説明      |                              |                                          |        |  |
| 制度概要は               | 夜の内容を デ     | だくために対                       | 「表報を記載」                                  | たお手続きた |  |
| 上記事業事項確認、           | 意向確認唯認後、う   | チェックをしいべへ」を押                 | PLT <td><math>\sim</math></td> <td></td> | $\sim$ |  |
|                     |             |                              |                                          |        |  |
|                     |             |                              |                                          |        |  |
|                     |             |                              |                                          |        |  |
| ☑ 重要事項説明書           | ・ご加入内容事項(意向 | 確認事項)を確認しまし                  | te.                                      |        |  |
| ✓ 重要事項説明書 ✓ 個人情報の取扱 | ・ご加入内容事項(意向 | )確認事項)を確認しまし:<br>本昌全昌が同音している | た。                                       |        |  |

#### ▶ 重要事項説明書等の確認と同意

重要事項説明書を確認のうえ、画面下部の3つの確認・ 同意事項にチェックを入れ「次へ」を押します。

| コンピニエンスストアでのお支払い(現金のみ)          | Pay-easy(ペイジー)でのお支払い | ご請求額            |                    |
|---------------------------------|----------------------|-----------------|--------------------|
| • 🛃 セブンイレブン                     | ○ ₽: ~1ジ−            | 掛金<br>+)システム利用料 | ¥3,200<br>¥140     |
| ジにて「払込票番号」をお伝えいただき、お支払<br>ください。 |                      | 合計              | ¥3,340             |
| LAWNEEN E-Y>                    |                      | 払込手続き期限         | 2023年03月30日        |
|                                 |                      | ※決定した場合         | 修正はできません。<br> くがさい |
| ○ <u>====</u> ファミリーマート          |                      | ご注測             | <b>にださい。</b>       |

#### 2 掛金等の支払方法を選択

掛金、システム利用料を支払う方法を選択し、金額と払 込手続き期限を確認のうえ「決定」を押します。

スポーツ安全保険の加入手続きには、掛金の他に所定 のシステム利用料が必要となります。

#### QA コンビニエンスストアを選択した場合には、払込票(紙)が郵送されて来るのですか?

払込票(紙)は郵送されません。次画面およびメール等でご案内をする払込みに必要な番号を店舗に持参をいただ きお支払いをいただきます。

#### Q▲ 払込手続き期限内に支払えば、当システムでの加入手続き時点から補償が受けられるのですか?

当画面等でご案内の払込手続き期限は、払込みに必要な番号の有効期限となります。 年度途中でのご加入の場合には、掛金支払いの翌日からの補償となりますので、払込手続き期限によらずお早めに お支払いください。補償開始日の詳細は「スポーツ安全保険のあらまし」をご確認ください。

| 加入依賴受付完了                                                               | 3 支        |
|------------------------------------------------------------------------|------------|
| 加入依頼を受付けました。<br>下記のとおり、掛金をお支払いください。<br>※掛金の払込みがないと補償は開始されませんのでご注意ください。 | 支払い        |
| 団体員名簿の表示                                                               | 14-DIC     |
| 団体員名簿を表示してください。<br>団体員名簿は、加入手続履歴画面からも印刷することができます。                      |            |
| 団体員名簿を表示する                                                             | ローの際       |
| 受付番号案内                                                                 | ラモ         |
| 払込票番号:70123456789                                                      |            |
| 支払期限:2023年03月30日                                                       |            |
| 蘭求書を表示する                                                               | PCで<br>示・E |
|                                                                        | スマ         |

#### 3 支払いに必要な番号の発行・確認

支払いに必要な番号が表示されますので、当番号をお 持ちになりお支払いください。 メールでも同様の内容をご案内しています。

ローソン、ミニストップ、セイコーマートでのお支払い の際には、申込みを行ったIDに登録されている電話番 号も必要となります。

#### **♀**▲ 請求書が必要ですが印刷できますか?

PCで操作されている場合には、当画面にて請求書の表示・印刷が可能です。

スマホ、タブレットでの操作の場合には、PCで再度ログ インのうえ「加入手続履歴」より印刷を行ってください。

当システムでの加入手続操作は完了です。掛金を支払うことにより加入手続きが完了します。

#### [スポあんネット]では、「傷害保険」および「突然死葬祭費用保険」の事故通知が行えます。 賠償責任保険(対人・対物事故により法律上の賠償責任を負った場合)の事故通知は、お電話で東京海上日動スポー ツ安全保険コーナーまでお願いします。電話番号は「スポーツ安全保険のあらまし」P.8をご覧ください。 ▶■故通知の手順 P.3 [2ログイン]を行ってからの継続手順です。 🚹 事故通知画面へアクセス メインメニューの「事故通知」よりお進みください。(P.3下部「各メニューと機能の説明」を参照) 2 事故通知を行う保険種別を選択 事故通知 日本国内における団体活動中および往復中の下記の事故が補償の対象となります。(学校および保育所の管理下を除く) 事故通知を行う保険種別(傷害保険または突然死葬祭 事故通知を行う保険種目をご選択ください 費用保険)のボタンを押して進んでください。 傷害保険の詳しい説明は (?) こちらをご覧ください。 傷害保険事故通知へ 突然死葬祭費用保険の詳しい説明は (?) <u>こちら</u>をご覧ください。 突然死葬祭費用保険事故通知へ ・ 事故発生日、事故通知の対象者氏名を入力 事故通知の対象考理招 事故通知の対象となる加入者を入力してください。 事故発生日、事故に遭われた方の氏名を入力します。 事故発生日 2022 0 年 [選択 0]月 [選択 0]日 **9** A 該当者がいないと表示される。 ケガをされた方の氏名(漢字) 以下のいずれかの可能性があります。 前画面へ 入力された方が保険の加入手続きをしていないか、 事故発生日以降に加入手続きを行っている。 ・加入手続時に入力された氏名(漢字)と、入力された 氏名(漢字)が異なっている。 ケガをされた方 例:加入時の入力「斉藤」、当画面での入力「斎藤」 加入区分 С 氏名 安心 一郎 ④ 事故の詳細情報を入力 送択してく 事故の詳細情報を入力してください。 選択してください。 ケガの症状[必須] 5 入力内容の確認・決定 入院の有無(見込み含む)[必須] 選択してください:

#### 当システムでの事故通知操作は完了です。 ご本人に保険金請求書が郵送されますので、完治後に必要事項をご記入のうえご請求ください。

# 公益財団法人 スポーツ安全協会

▲ 事故通知について

20570-087109(固定電話) ※市内通話料金のご負担での通話が可能です。

03-5510-0033 (携帯電話等) 電話受付:9:30~17:00 土日・祝日・12/28~1/4・12/10(創立記念日)を除く。 当ご案内は機能の一部をご紹介したものです。 その他の機能、操作方法については 「スポあんネットご案内」ページの利用ガイド、 よくあるご照会をご覧ください。

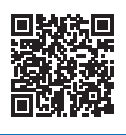

https://www.sportsanzen.org/spoannet

F 故 通 知

7